## Tutorial de ingreso a los Recursos de Información en Salud

1. Ingresar a sección Recursos, elegir la casilla "Recursos de Información en Salud (RIS)

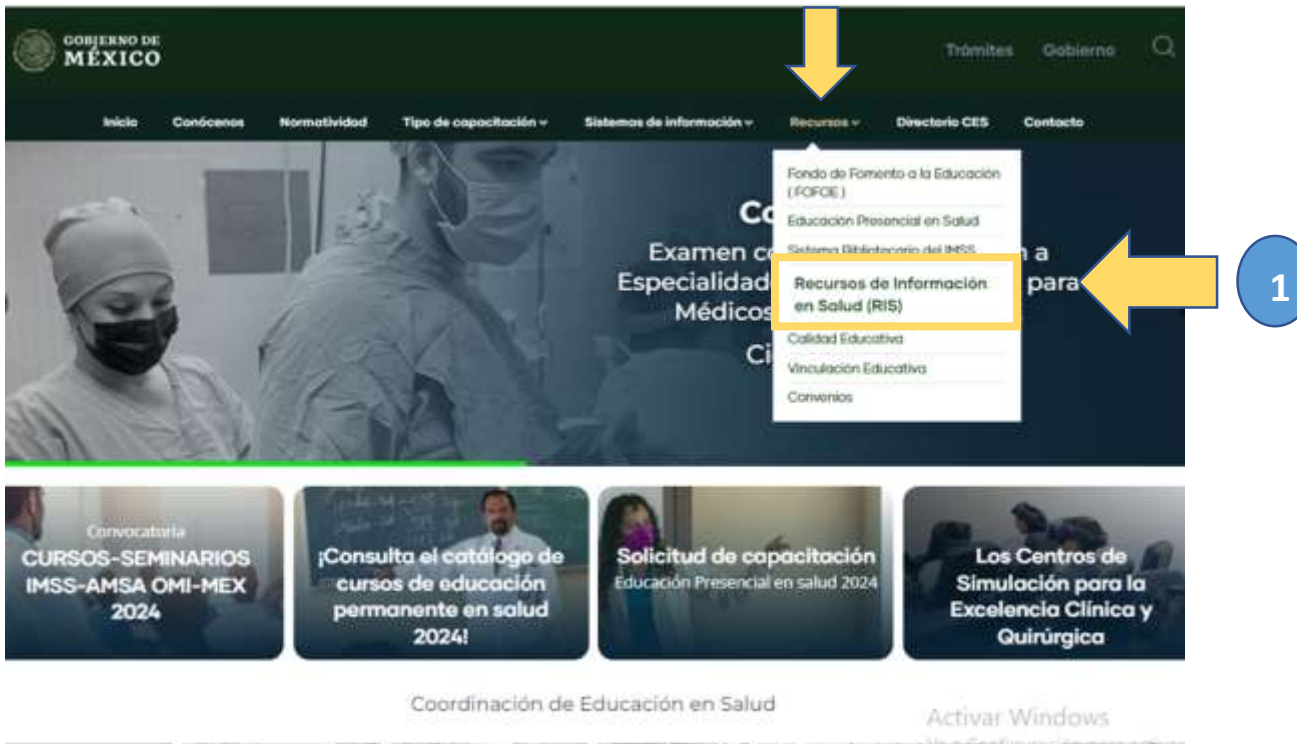

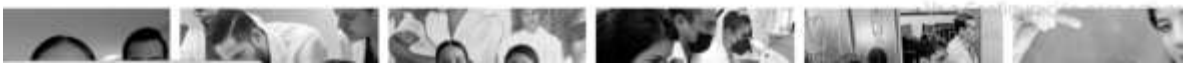

2. Observará una pantalla donde podrá localizar la ventana para registrarse para acceder.

Dar clic en "no tengo cuenta, registrarme.

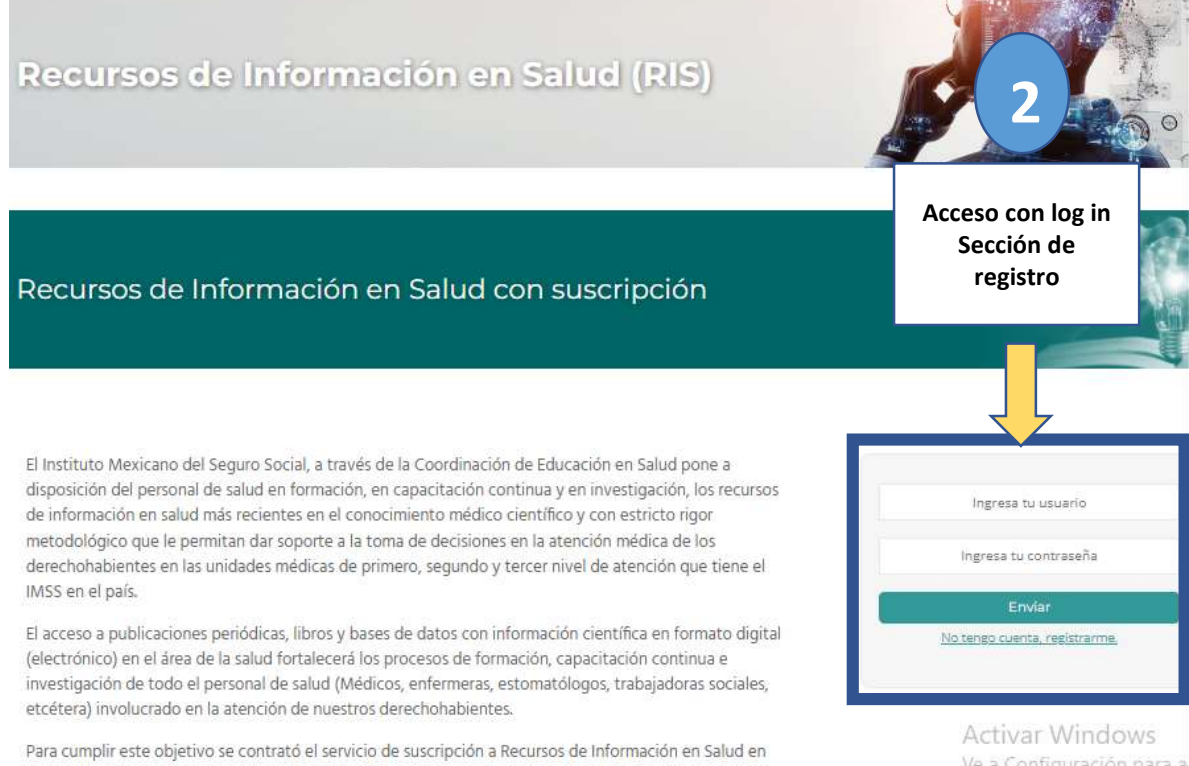

formato digital (electrónico) a través de plataformas externas en navegadores con conexión a Internet proporcionadas por proveedores editoriales.

Ve a Configuración para a

3. Ingresará a un registro, solo necesita su número de matrícula y elegir en el botón izquierdo su OOAD de adscripción.

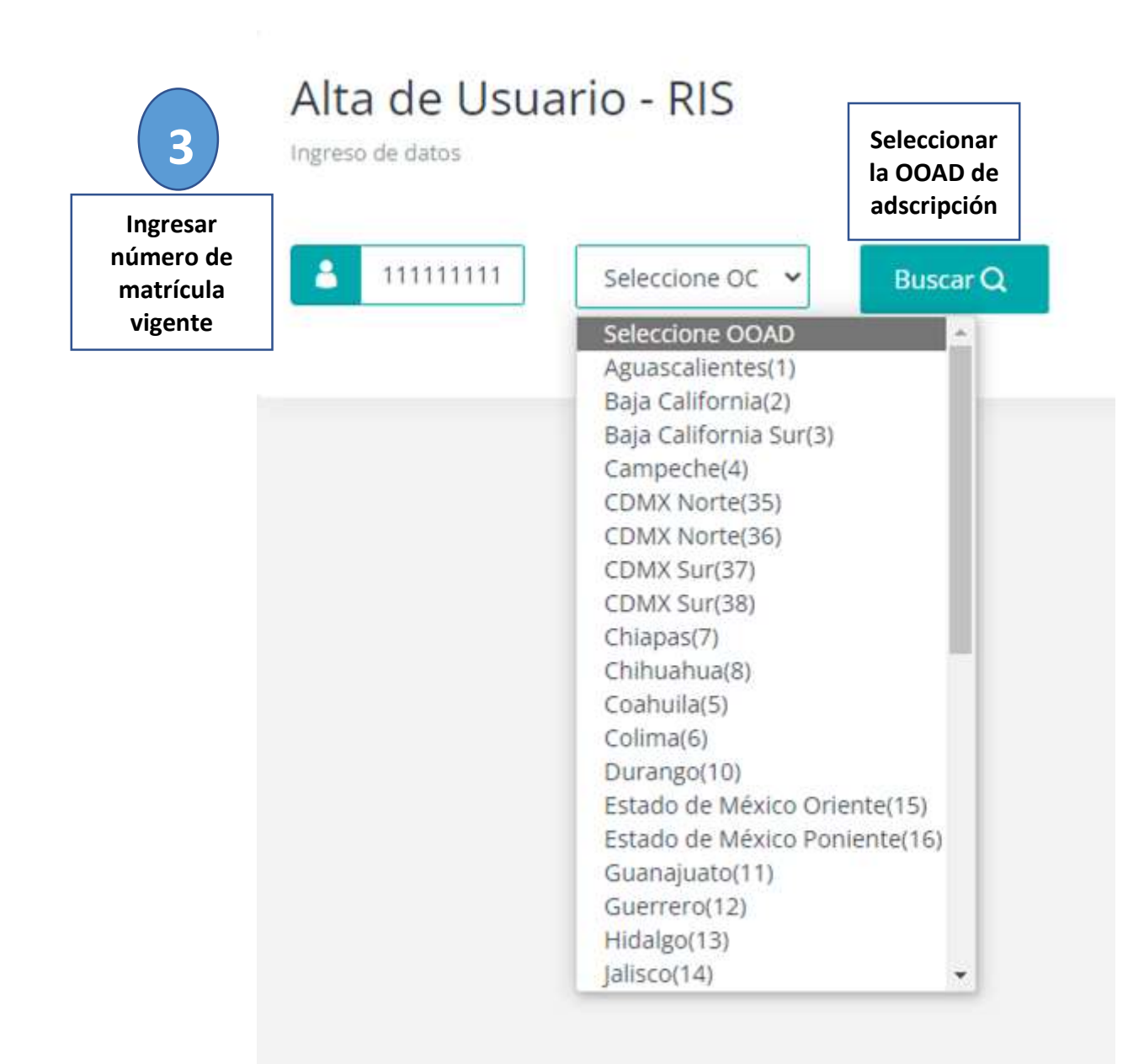

4. Se desplegará una pantalla con sus datos, favor de verificar si están correctos e ingresar un correo electrónico para su registro.

| Nombre:<br>Matrícula:<br>OOAD:09 |   |
|----------------------------------|---|
| Matrícula:<br>OOAD:09            |   |
| OOAD:09                          |   |
|                                  | 4 |
| Unidad:DIV DE EDUCACION          |   |
| Categoría:                       |   |
| CURP:                            |   |
| Fecha de Ingreso:01/03/2008      |   |
| Correo electrónico:              |   |
| Correo electrónico               |   |
|                                  |   |
| Registrar                        |   |
|                                  |   |

5. Recibirá un mensaje en su correo electrónico validando su registro, con su usuario y contraseña.

| ÷ |                                                                                                    | E                                 |
|---|----------------------------------------------------------------------------------------------------|-----------------------------------|
|   | Recursos de Información en Salud. IMSS 🔈 Recibidos 🛪                                                                       |                                   |
| - | Recursos de Información en Salud. IMSS <ris.noresponder@imss.gob.mx> lun, 5 a;<br/>para mi •</ris.noresponder@imss.gob.mx> | Recibirá un correo electrónico    |
|   | Estimado MEDINA REYES MARIANA                                                                                              | ID para su canjeo en la editorial |
|   | A continuación se envían datos de acceso para Recursos de Información en Salud.                                            | Elsevier.                         |
|   | Usuario:                                                                                                    |                                   |
|   | Contraseña:                                                                                                    |                                   |
|   | Atentamente                                                                                                    |                                   |
|   | División de Desarrollo del Proceso Educativo en Salud                                                                      |                                   |
|   | Coordinación de Educación en Salud                                                                                         |                                   |
|   | (+ Responder ) (- Reenviar ) (                                                                                             |                                   |

6. Para ingresar a los recursos solo ingrese sus datos que recibió en su correo en la siguiente ventana:

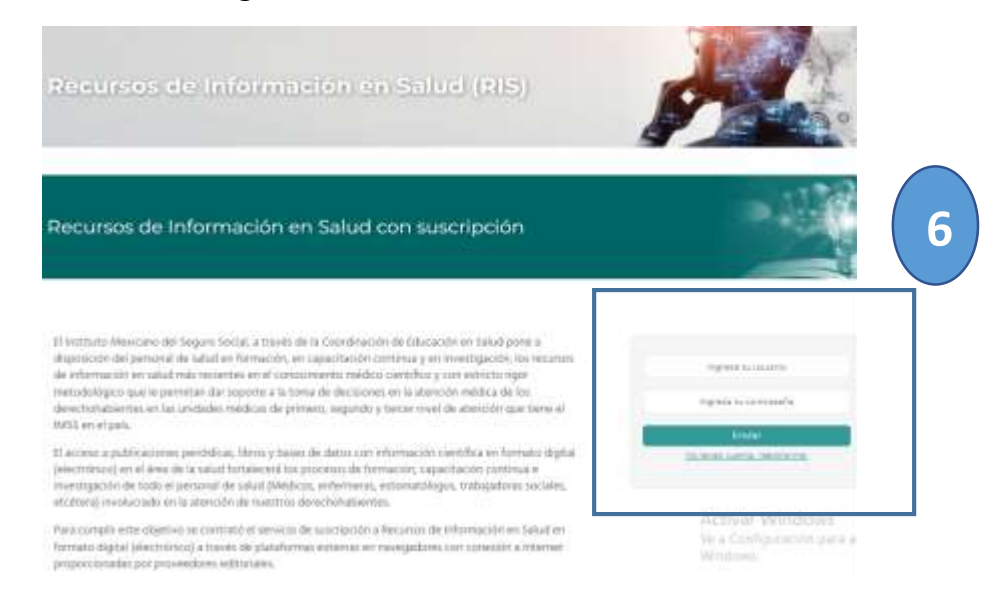